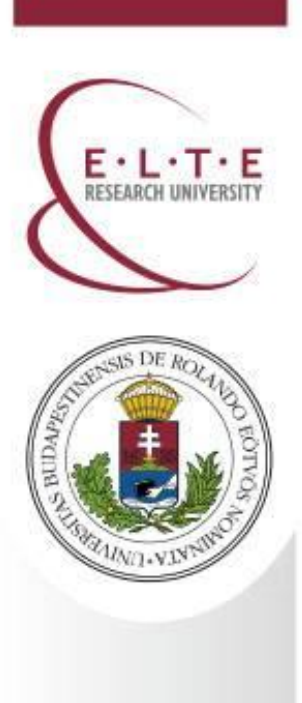

International Office, Rector's Cabinet

Eötvös Loránd University (ELTE)

25 August 2016

**Budapest, Hungary** 

E: iro@elte.hu

**T**: 0036 1 411 6543

W: www.elte.hu/en

Facebook: www.facebook.com/elteinternational

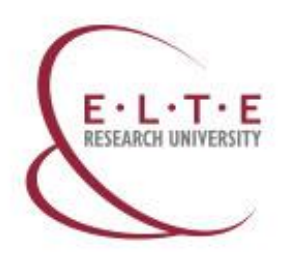

S DE R

UND.VIN

### Registration for the semester in the Neptun system– Step 1

• Log in to the Neptun and go to Administration > Enrollment/Registration.

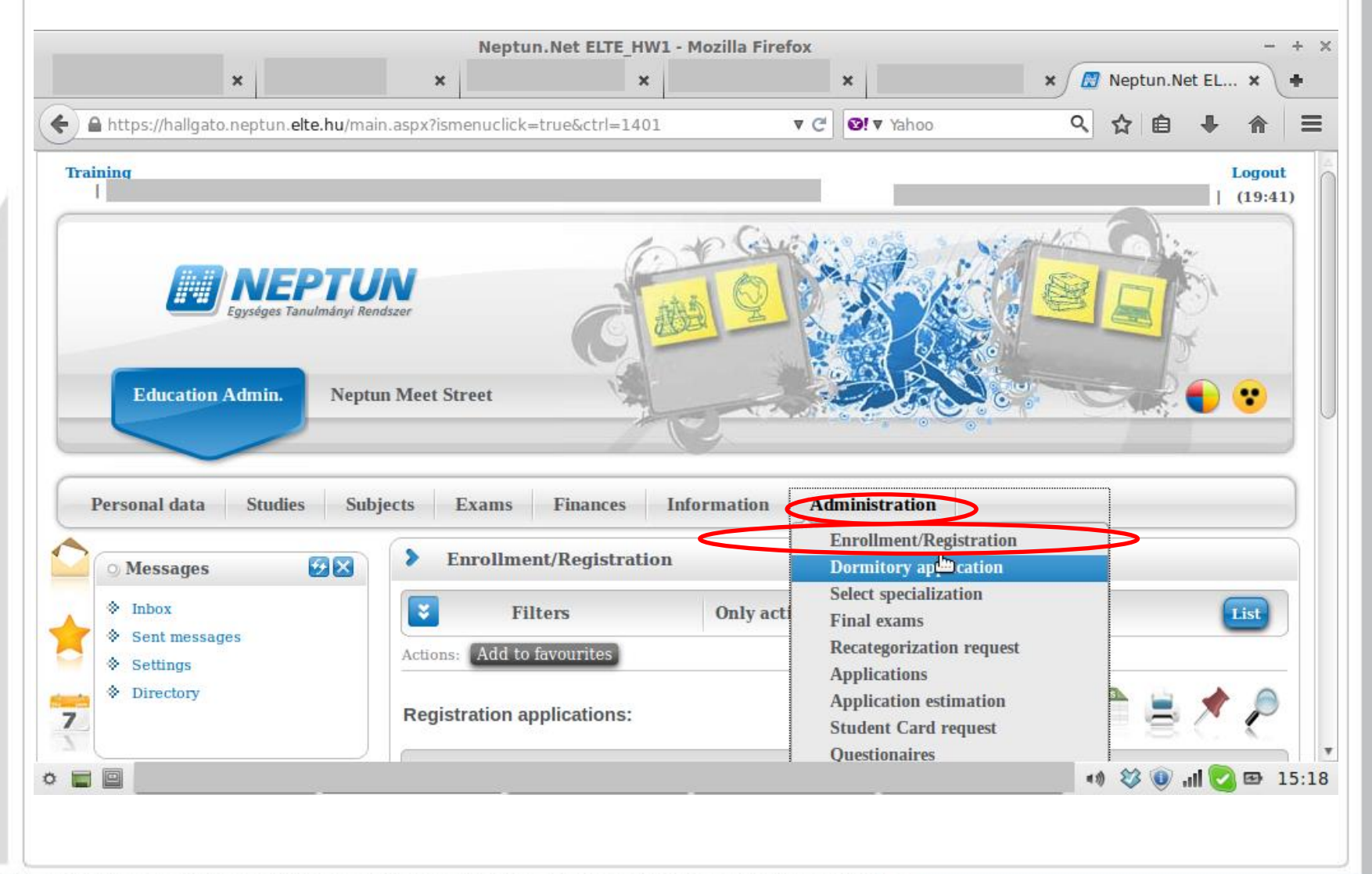

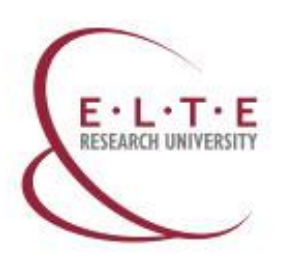

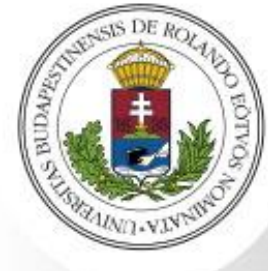

- You should see all of the semesters for your current programme (training) up until now.
- Under Training you will see your programme, under Admission year the semester when you were accepted to the programme, under Term all of your semesters in the programme, under Status your student status for each semester.
- If under *Status* your current semester is listed as **New**, then you have to register for the semester. **Click on the + sign**.

| 🔉 Messages 🛛 😥                                      | Enrollment/Regist           | tration        |           |          |               |      |
|-----------------------------------------------------|-----------------------------|----------------|-----------|----------|---------------|------|
| Inbox                                               | Filters                     | Only active: 1 | No        |          |               | List |
| <ul> <li>Sent messages</li> <li>Settings</li> </ul> | Actions: Add to favourites  |                |           |          |               | _    |
| Directory                                           | Registration application    | 15:            |           |          | 1             |      |
| 🔾 Favourite functions 🚱                             | Training                    | Admission year | Term      | Status   | Term status ▲ |      |
|                                                     | Pszichológiai tudományok    | 2013/14/1      | 2013/14/1 | Accepted | Active        | +    |
|                                                     | Pszichológiai tauomanyok    | 2013/14/1      | 2013/14/2 | Accepted | Active        | (±   |
|                                                     | Pszichológiai tudományok    | 2013/14/1      | 2014/15/1 | New      |               | 5    |
| 🔉 Calendar 🛃                                        | Number of resurcs 1 2/2 (16 | ms)            |           |          |               |      |
| ✓ July 2014                                         | •                           |                |           |          |               |      |

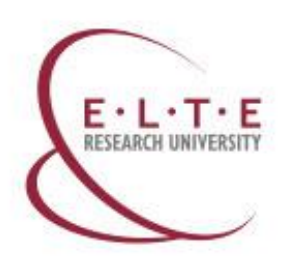

SIS DE RE

UND.VIN

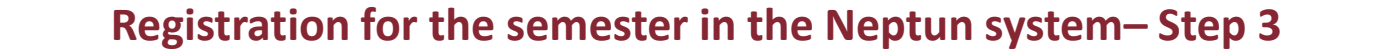

Click on Register

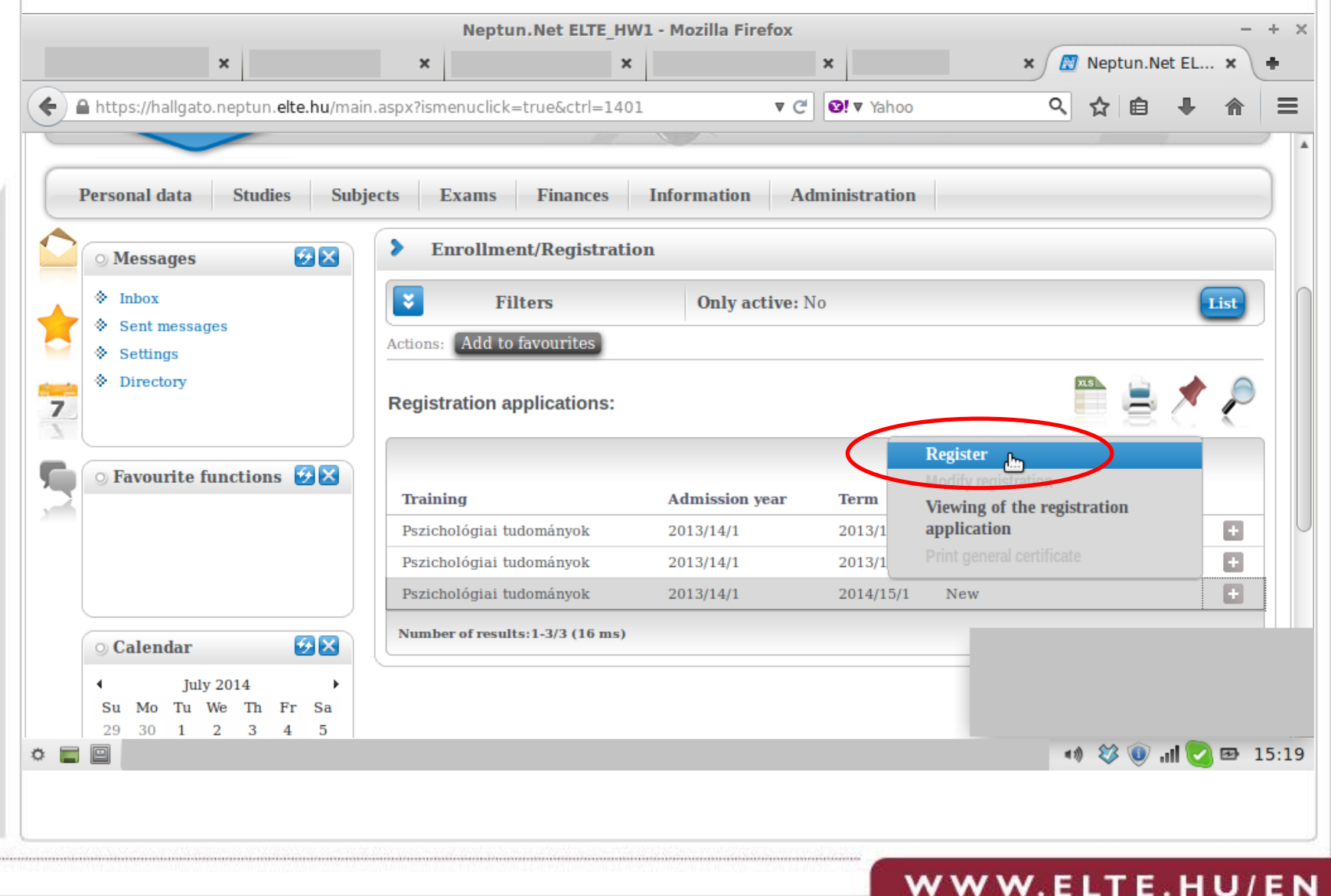

# E · L · T · E RESEARCH UNIVERSITY

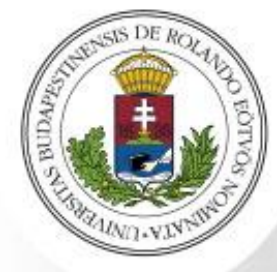

• Here, you can choose whether you would like to have an active or a passive status.

**Registration for the semester in the Neptun system– Step 4** 

• If you would like to study this semester, **choose Active**, and if you would like to postpone your studies, choose Passive. Then **click Save**.

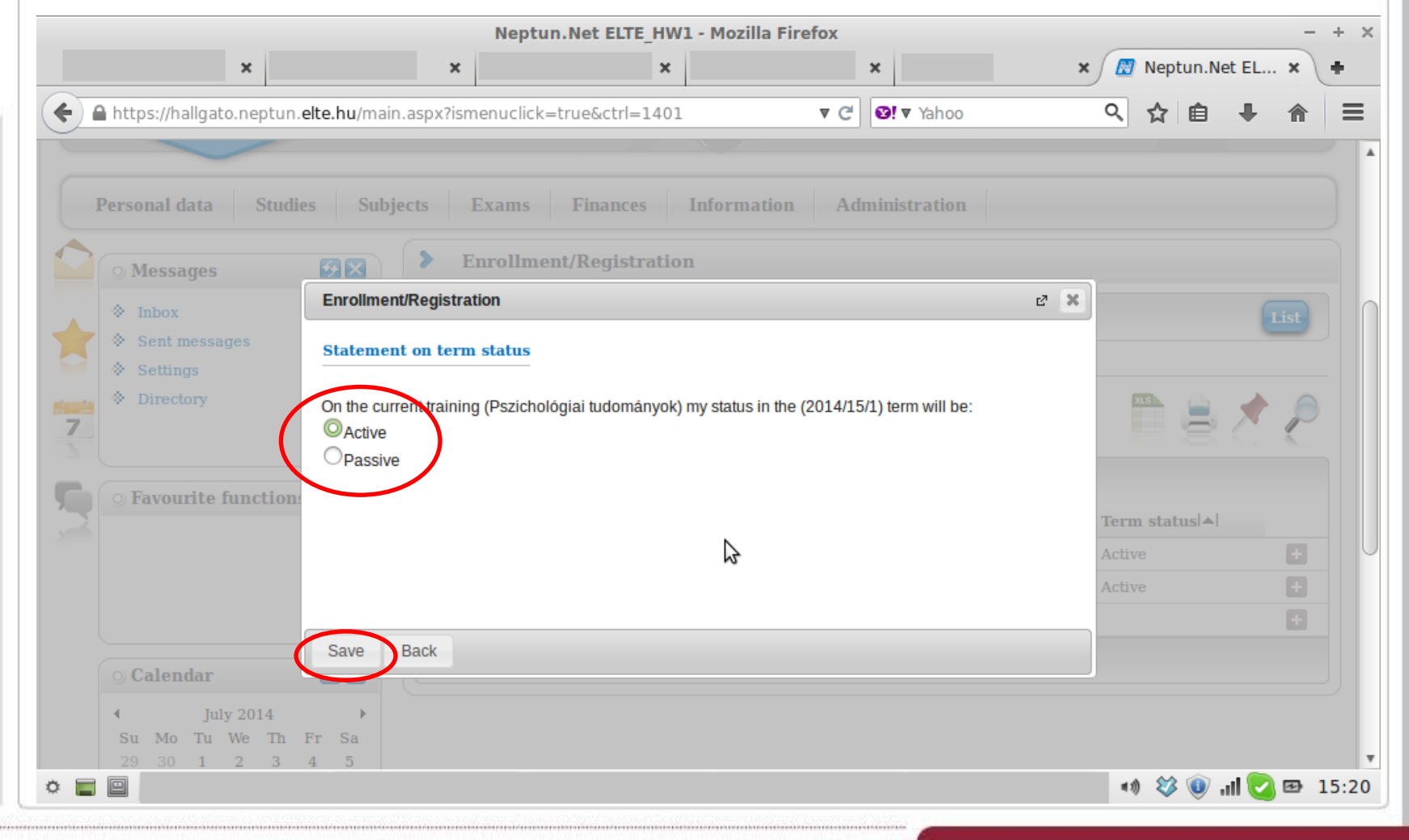

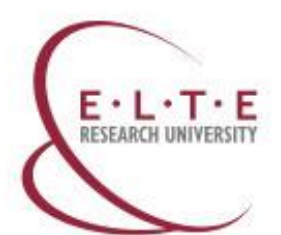

- Neptun will ask you to confirm your personal data.
- In case anything has changed, then **click on Back**, **go to Personal Data** in the Neptun and **change the relevant information**.
- If everything is fine, then **click on Hand in application**.

| * *     * *     * *     * *     * *     * *     * *     * *     * *     * *     * *     * *     * *     * *     * *     * *     * *     * *     * *     * *     * *     * *     * *     * *     * *     * *     * *        * * <th></th> <th></th> <th></th> <th>Neptun.Net ELTE_H</th> <th>W1 - Mozilla Firefox</th> <th></th> <th></th> <th></th> <th></th> <th></th> <th>-</th> <th>j</th>                                                                                                    |                                                                                |                                                                                               |                                                                          | Neptun.Net ELTE_H                                                                            | W1 - Mozilla Firefox                                                                        |                                                                                  |                                                             |                               |                                |                      | -      | j    |
|----------------------------------------------------------------------------------------------------|--------------------------------------------------------------------------------|-----------------------------------------------------------------------------------------------|--------------------------------------------------------------------------|----------------------------------------------------------------------------------------------|---------------------------------------------------------------------------------------------|----------------------------------------------------------------------------------|-------------------------------------------------------------|-------------------------------|--------------------------------|----------------------|--------|------|
|                                                                                                    |                                                                                | ×                                                                                             | ×                                                                        | ×                                                                                            |                                                                                             | ×                                                                                | ×                                                           | 🕅 Nep                         | ptun.N                         | let EL               | ×      | 1    |
| Regisztráció       regisztráció során Ön egyoldalú nyilatkozatot tesz a szándékáról. Arról, hogy valóban folytathatja-e a tanulmányait, a <u>Hallgatói Követelményrendszer (HKR)</u> szabályai szerint az illetékes tanulmányi osztaly (TO) dont. A regisztráció nem helyettesiti a méltányossági kérelmet. Az On tanulmányainak vizsgálatát a TO a vizsgáldószak után végzi el. Amennyiben a HKR értelmében On nem folytathatja a tanulmányait, a nyilatkozatátiói és esetleges tárgyfelvételeitől függetlenül a TO a telévét érvenyteleniteni, a tárgyfelvételeit pedig törölni fogja.         A regisztrációval megerősiti a Neptunban rögzitett személyes és tanulmányi adatalnak helyességét. Amennyiben személyes adata híbás, azt személyesen a TO-n, vagy a Q-vérben Adategyeztéké tipusú elektronikus ügyintézés keretében javittathatja. Ha tanulmányi adata híbás, forduljon az illetékes TO-hoz! A regisztrációt csak az adatok javitása után végzze elt         Nyilatkozat         Személyes adatok         Neptun kód:         Nér:         Születési név:         Születési név:         Születési név:         Születési név:         Születési adaum:         Születési adaum:         Születési adaum:         Születési adaum:         Születési adaum:         Születési adaum:         Születési adaum:         Születési adaum:         Születési adaum:         Születési adaum:         Születési adaum:         Születési adaum:         Születési név: <td>https://ha</td> <td>allgato.neptun.<b>elte.</b></td> <td>hu/main.aspx?isn</td> <td>nenuclick=true&amp;ctrl=140</td> <td>01 V C</td> <td>❷! ▼ Yahoo</td> <td>0</td> <td><b>☆</b></td> <td>Ê</td> <td>+</td> <td>⋒</td> <td></td>                                                                                                    | https://ha                                                                     | allgato.neptun. <b>elte.</b>                                                                  | hu/main.aspx?isn                                                         | nenuclick=true&ctrl=140                                                                      | 01 V C                                                                                      | ❷! ▼ Yahoo                                                                       | 0                                                           | <b>☆</b>                      | Ê                              | +                    | ⋒      |      |
| A regisztráció során Ön egyoldalú nyilatkozatot tesz a szándékáról. Arról, hogy valóban folytathatja-e a tanulmányait, a Hallgatól Követelményrendszer (HKR) szabályai szerint<br>az illetékes tanulmányi osztály (TO) dönt. A regisztráció nem helyettesilt a mélitányossági kérelemet. Az Ot tanulmányainak vizsgálatát a TO a télévét ervénytelenteni, a<br>targyfelvételeit pedig törölni fogja.<br>A regisztrációval megerősiti a Neptunban rögzített személyes és tanulmányi adatainak helyességét. Amennyiben személyes adata hibás, azt személyesen a TO-n, vagy a<br>Q-lerben Adategyeztété sipusú elektronikus ügyintézés keretében javittathatja. Ha tanulmányi adata hibás, forduljon az illetékes TO-hoz! A regisztrációt csak az adatok<br>javitása után végezze el!<br>Nyilatkozat<br>Személyes adatok<br>Neptun kód:<br>Név:<br>Születési nev:<br>Születési nev: | Regisztráció                                                                   |                                                                                               |                                                                          |                                                                                              |                                                                                             |                                                                                  |                                                             |                               |                                |                      | ē      | Î    |
| A regisztrációval megerősíti a Neptunban rögzltett személyes és tanulmányi adatainak helyességét. Amennyiben személyes adata hibás, azt személyesen a TO-n, vagy a<br>Q-térben Adategyezztetés típusú elektronikus úgyintézés keretében javittathatja. Ha tanulmányi adata hibás, forduljon az illetékes TO-hoz! A regisztrációt csak az adatok<br><b>Nyilatkozat</b> Személyes adatok  Neptun kód: Nev: Születés inév: Születés inév: Születés                                                                                                    | A regisztráció so<br>az illetékes tanu<br>Amennyiben a H<br>tárgyfelvételeit p | orán Ön egyoldalú nyi<br>Imányi osztály (TO) d<br>IKR értelmében Ön n<br>pedig törölni fogja. | ilatkozatot tesz a sz<br>lönt. A regisztráció r<br>iem folytathatja a ta | ándékáról. Arról, hogy valót<br>nem helyettesíti a méltányos<br>nulmányait, a nyilatkozatátó | van folytathatja-e a tanulmá<br>sági kérelmet. Az Ön tanulr<br>l és esetleges tárgyfelvétel | nyait, a <mark>Hallgatói K</mark><br>nányainak vizsgála<br>eitől függetlenül a T | övetelményrends<br>ttát a TO a vizsga<br>TO a félévét érvén | zer (Hk<br>dőszak<br>ytelenít | (R) sza<br>( után v<br>teni, a | bályai s<br>égzi el. | zerint | t    |
| Nyilatkozat   Személyes adatok   Neptun kód:   Név:   Születési név:   Születési hely:   Édesanyja születési neve:   Áltampolgárság:   Oktatási azonosító:   Személyi igazolvány szám:   Útlevélszám:   Rádbarossitó lel:   TAJ szám:   Bankszámlaszán:   Hand in application   Suspend filling in   Assign document   Back   https://qter.elte.hu/Statikus.aspx/Dokumentumok-Szaba                                                                                                    | A regisztrációva<br>Q-térben Adateg                                            | l megerősíti a Neptun<br>gyeztetés típusú elekt                                               | ıban rögzített szemé<br>ronikus ügyintézés                               | élyes és tanulmányi adatain<br>keretében javíttathatja. Ha t                                 | ak helyességét. Amennyibe<br>anulmányi adata hibás, forc                                    | en személyes adata<br>Iuljon az illetékes T                                      | a hibás, azt szemé<br>'O-hoz! A regisztr                    | lyesen<br>ációt cs            | a TO-r<br>ak az a              | n, vagy a<br>Idatok  | ı      |      |
| Személyes adatok     Neptun kód:   Név:   Születési név:   Születési név:   Születési hely:   Édesanyja születési neve:   Allampolgárság:   Oktatási azonosító:   Személy igazolvány szám:   Útlevélszám:   Tartózkodási engedély:   Adéaconosító iel:   Tartózkodási engedély:   Adéaconosító iel:   Tartózkodási engedély:   Métaconosító iel:   Tartózkodási engedély:   Métaconosító iel:   Méta                                                                                                    | Nvilatkozat                                                                    | gezze el:                                                                                     |                                                                          |                                                                                              |                                                                                             |                                                                                  |                                                             |                               |                                |                      |        |      |
| Személyes adatok Neptun kód: Név: Születési név: Születési név: Születési nély: Edesanyja születési neve: Allampolgárság: Oktatási azonosító: Személyi igazolvány szám: Utlevélszám: Tatózkodási engedély: Adéazonosító iel: TAJ szám: Bankszámlaszám: Hand in application Suspend filling in Assign document Back https://qter.elte.hu/Statikus.aspx/Dokumentumok-Szaba                                                                                                    |                                                                                |                                                                                               |                                                                          |                                                                                              |                                                                                             |                                                                                  |                                                             |                               |                                |                      |        | -    |
| Neptun kód:<br>Név:<br>Születési név:<br>Születési név:<br>Édesanyja születési neve:<br>Állampolgárság:<br>Oktatási azonosító:<br>Személyi igazolvány szám:<br>Útlevélszám:<br>Itatózkodási engedély:<br>Adéazenecitó jel:<br>TAJ szám:<br>Bankszámlaszám:<br>Hand in application<br>Suspend filling in Assign document<br>Back<br>https://qter.elte.hu/Statikus.aspx/Dokumentumok-Szaba                                                                                                    | Személyes a                                                                    | datok                                                                                         |                                                                          |                                                                                              |                                                                                             |                                                                                  |                                                             |                               |                                |                      |        |      |
| Név: Születési név: Születési név: Születési hely: Édesanyja születési neve: Állampolgárság: Oktatási azonosító: Személyi igazolvány szám: Útlevélszám: Útlevélszám: Itartózkodási engedély: Adóazemesítő jel: TAJ szám: Bankszámlaszám: Hand in application Suspend filling in Assign document Back https://qter.elte.hu/Statikus.aspx/Dokumentumok-Szaba                                                                                                    | Neptun kód:                                                                    |                                                                                               |                                                                          |                                                                                              |                                                                                             |                                                                                  |                                                             |                               |                                |                      |        |      |
| Születési hely:<br>Születési dátum:<br>Születési neve:<br>Állampolgárság:<br>Oktatási azonosító:<br>Személyi igazolvány szám:<br>Útevélszám:<br>Ítevélszám:<br>Mádazenesító igl:<br>TAJ szám:<br>Bankszámlaszám:<br>Hand in application<br>Suspend filling in Assign document<br>Back<br>https://qter.elte.hu/Statikus.aspx/Dokumentumok-Szaba                                                                                                    | Név:                                                                           |                                                                                               |                                                                          |                                                                                              |                                                                                             |                                                                                  |                                                             |                               |                                |                      |        |      |
| Születési hely:<br>Édesanyja születési neve:<br>Állampolgárság:<br>Oktatási azonosító:<br>Személyi igazolvány szám:<br>Úttevélszám:<br>Tartózkodási engedély:<br>Adóaronosító iel:<br>TAJ szám:<br>Bankszámlaszám:<br>Hand in application<br>Suspend filling in Assign document Back<br>https://qter.elte.hu/Statikus.aspx/Dokumentumok-Szaba                                                                                                    | Születési dátum                                                                |                                                                                               |                                                                          |                                                                                              |                                                                                             |                                                                                  |                                                             |                               |                                |                      |        |      |
| Édesanyja születési neve:<br>Édesanyja születési neve:<br>Állampolgárság:<br>Oktatási azonosító:<br>Személyi igazolvány szám:<br>Útevélszám:<br>Tartózkodási engedély:<br>Adóazonosító jel:<br>TAJ szám:<br>Bankszámlaszám:<br>Hand in application<br>Suspend filling in Assign document Back<br>https://qter.elte.hu/Statikus.aspx/Dokumentumok-Szaba                                                                                                    | Születési helv:                                                                |                                                                                               |                                                                          |                                                                                              |                                                                                             |                                                                                  |                                                             |                               |                                |                      |        |      |
| Állampólgárság:   Oktatási azonosító:   Személyi igazolvány szám:   Útlevélszám:   (külföldi hallgatók esetén)   Tartózkodási engedély:   Adéazonosító jel:   TAJ szám:   Bankszámlaszám:   Hand in application Suspend filling in Assign document Back https://qter.elte.hu/Statikus.aspx/Dokumentumok-Szaba                                                                                                    | Édesanvia szüle                                                                | etési neve:                                                                                   |                                                                          |                                                                                              |                                                                                             |                                                                                  |                                                             |                               |                                |                      |        |      |
| Oktatási azonosító:   Személyi igazolvány szám:   Útlevélszám:   Tartózkodási engedély:   Adéazonosító jel:   TAJ szám:   Bankszámlaszám:   Hand in application Suspend filling in Assign document Back https://qter.elte.hu/Statikus.aspx/Dokumentumok-Szaba                                                                                                    | Állampolgárság                                                                 | :                                                                                             |                                                                          |                                                                                              |                                                                                             |                                                                                  |                                                             |                               |                                |                      |        |      |
| Személyi igazolvány szám:<br>Útlevélszám: (külföldi hallgatók esetén)<br>Tartózkodási engedély:<br>Adóazonosító jel:<br>TAJ szám:<br>Bankszámlaszám:<br>Hand in application<br>Hand in application<br>Suspend filling in Assign document<br>Back<br>https://qter.elte.hu/Statikus.aspx/Dokumentumok-Szaba                                                                                                    | Oktatási azonos                                                                | itó:                                                                                          |                                                                          |                                                                                              |                                                                                             |                                                                                  |                                                             |                               |                                |                      |        |      |
| Utlevélszám:<br>Tartózkodási engedély:<br>Adóazenecító jel:<br>TAJ szám:<br>Bankszámlaszám:<br>Hand in application<br>Hand in application<br>Massign document<br>Back<br>https://qter.elte.hu/Statikus.aspx/Dokumentumok-Szaba                                                                                                    | Személyi igazol                                                                | vány szám:                                                                                    |                                                                          |                                                                                              |                                                                                             |                                                                                  |                                                             |                               |                                |                      |        |      |
| Adéaconecitó jel:<br>TAJ szám:<br>Bankszámlaszám:<br>Hand in application<br>Suspend filling in Assign document Back<br>https://qter.elte.hu/Statikus.aspx/Dokumentumok-Szaba                                                                                                    | Utlevélszám:                                                                   | an dába                                                                                       |                                                                          |                                                                                              | (külföldi hallgatók e                                                                       | setén)                                                                           |                                                             |                               |                                |                      |        |      |
| TAJ szám:<br>Bankszámlaszám:<br>Hand in application Suspend filling in Assign document Back https://qter.elte.hu/Statikus.aspx/Dokumentumok-Szaba                                                                                                    | lartozkodasi en                                                                | geaely:                                                                                       |                                                                          |                                                                                              | (Kultoldi haligatok e                                                                       | seten)                                                                           |                                                             |                               |                                |                      |        |      |
| Bankszámlaszám:<br>Hand in application Suspend filling in Assign document Back https://qter.elte.hu/Statikus.aspx/Dokumentumok-Szaba                                                                                                    | TA:1 szám:                                                                     |                                                                                               |                                                                          |                                                                                              |                                                                                             |                                                                                  |                                                             |                               |                                |                      |        |      |
| Hand in application Suspend filling in Assign document Back https://qter.elte.hu/Statikus.aspx/Dokumentumok-Szaba                                                                                                    | Bankszámlaszá                                                                  | m:                                                                                            |                                                                          |                                                                                              |                                                                                             |                                                                                  |                                                             |                               |                                |                      |        |      |
| https://qter.elte.hu/Statikus.aspx/Dokumentumok-Szaba                                                                                                    |                                                                                | on Suspond fillin                                                                             |                                                                          | numont Back                                                                                  |                                                                                             |                                                                                  |                                                             |                               |                                |                      |        |      |
|                                                                                                    | Hand in applicati                                                              | on Suspend IIIII                                                                              | ig in Assign do                                                          | Daux                                                                                         |                                                                                             |                                                                                  | hourse and here and                                         |                               |                                |                      | Cash   | 12   |
|                                                                                                    | Hand in applicati                                                              | 0<br>00                                                                                       |                                                                          |                                                                                              |                                                                                             | https://qter.elte                                                                | .nu/Statikus.as                                             | DX/Dok                        | ument                          | tumok-               | SZaba  | - 63 |

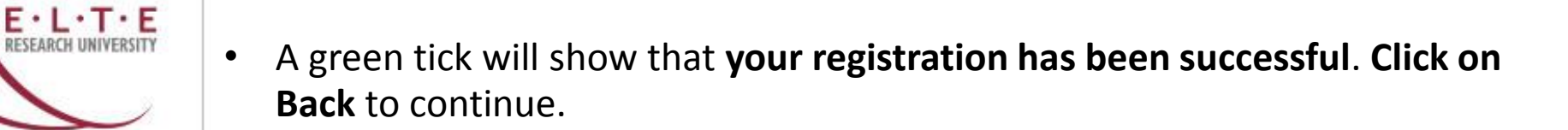

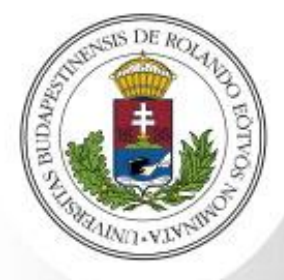

|                                                   | Neptun.Net ELTE_H              | IW1 - Mozilla Firefox       |           |              |                                          | - + ×     |
|---------------------------------------------------|--------------------------------|-----------------------------|-----------|--------------|------------------------------------------|-----------|
| ×                                                 | ×                              | ×                           | ×         | :            | 🗙 🔝 Neptun.Net                           | EL × +    |
| 🗲 🔒 https://hallgato.neptun. <b>elte.hu</b> /main | .aspx?ismenuclick=true&ctrl=14 | 01 V C                      | Ø!▼ Yahoo |              | < ☆ 自 ·                                  |           |
| Egységes Tanulmányi Rene                          | uir C                          | ME LE                       | ES 6      |              |                                          | -         |
| Education Admin. Ne                               | uccess                         |                             | C         | 2 🗙          | - Call                                   | • n       |
|                                                   | The ELTE-REG/90406             | 6 application has been subm | nitted.   |              | >                                        |           |
| Personal data Studies S                           |                                |                             |           |              |                                          |           |
|                                                   |                                |                             |           |              |                                          |           |
| O Messages                                        | Back                           |                             |           |              |                                          |           |
| Inbox                                             | Filters                        | Only active: N              | lo        |              |                                          | List      |
| Settings                                          | Actions: Add to favourites     |                             |           |              |                                          |           |
| Directory                                         | Registration applications:     |                             |           |              |                                          | * 🤊       |
| G Favourite functions                             |                                |                             |           |              |                                          |           |
|                                                   | Training                       | Admission year              | Term      | Status       | Term status ▲                            |           |
|                                                   | Pszichológiai tudományok       | 2013/14/1                   | 2013/14/1 | Accepted     | Active                                   | <u>13</u> |
|                                                   | Pszichológiai tudományok       | 2013/14/1                   | 2013/14/2 | Accepted     | Active                                   | E         |
| •                                                 | Bealchellistet kolonišnosk     | 2012/11/1                   | 2014/15/1 | Americantend | () () () () () () () () () () () () () ( | 15:21     |

E·L·T·E

If you now go to Administration > Enrollment/Registration in the Neptun, you should see your Status for the current semester as Accepted, and your Term Status as Active. This means that you have registered for the semester.

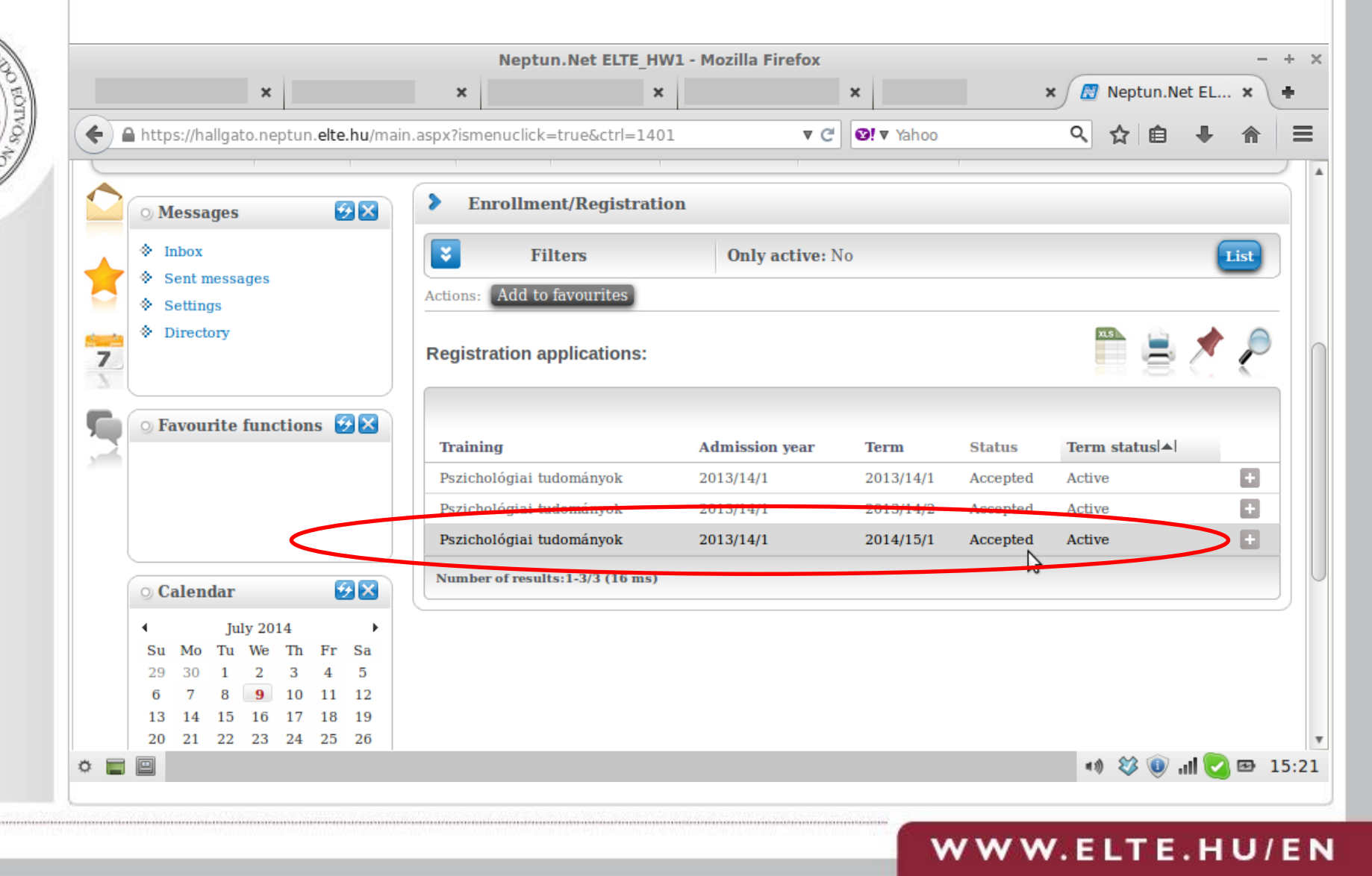

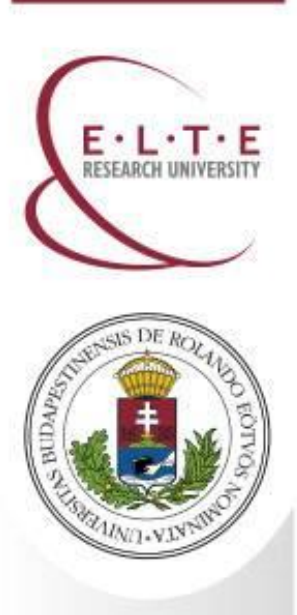

## **Contact us**

International Office, Rector's Cabinet

Eötvös Loránd University (ELTE)

Facebook Web E-mail Address

Phone

www.facebook.com/elteinternational www.elte.hu/en iro@elte.hu 1056 Budapest Szerb utca 21-23 +36 1 411 6543